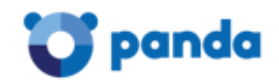

## HOW TO GENERATE A POST-MORTEM MEMORY DUMP

Follow the steps below to automatically generate a post-mortem memory dump that records information about errors.

1. Download and install the Microsoft Debugging Tools for Windows:

http://msdn.microsoft.com/windows/hardware/hh852363

- 2. Follow the steps below to establish WinDBg as the default debugger:
  - 1. Open the **MS-DOS Prompt** window. To do this, go to **Start** -> **Run**, type **cmd** and click **OK**.
  - 2. Go to the WinDBg installation directory.

To do this, type the commands below and press **Enter** after every command:

```
cd\
cd "Program Files"
cd "Windows Kits"
cd 8.0
cd Debuggers
cd x86
WinDbg -I
```

Note: 'I' is capital 'i'.

| 🚳 Command Prompt                                                                   | - 🗆 ×    |
|------------------------------------------------------------------------------------|----------|
| Microsoft Windows XP [Version 5.1.2600]<br>(C) Copyright 1985-2001 Microsoft Corp. | <b>_</b> |
| C:\Documents and Settings>cd "Windows Kits"                                        |          |
| C:\Documents and Settings\Windows Kits>cd 8.0                                      |          |
| C:\Documents and Settings\Windows Kits\8.0>cd Debuggers                            |          |
| C:\Documents and Settings\Windows Kits\8.0\Debuggers>cd x86                        |          |
| C:\Documents and Settings\Windows Kits\8.0\Debuggers\x86>windbg                    | -I       |
| C:\Documents and Settings\Windows Kits\8.0\Debuggers\x86>_                         | Ţ        |

3. Create a folder called Panda in the C:\ drive to store the dump file (C:\Panda).

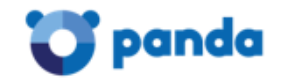

From now onwards, whenever an error message is displayed, the WinDBg window below will be displayed:

| Pid 4456 - WinDbg:6.6.0007.5                                                                                                    |
|----------------------------------------------------------------------------------------------------|
| ile Edit Wew Debug Window Help                                                                                                    |
|                                                                                                    |
| pmmand 28                                                                                                    |
| ficrosoft (R) Vindows Debugger Version 6.6.0007.5<br>Copyright (c) ficrosoft Corporation. All rights reserved.                                                                                                    |
| <pre>** vai: with pending attach yabol search path is srvrc `symbols http://nsdl.microsoft.com/download/symbols Search path is srvrc `symbols http://nsdl.microsoft.com/download/symbols Search path is srvrc `symbols http://nsdl.microsoft.com/download/symbols Search path is srvrc `symbols http://nsdl.microsoft.com/download/symbols Search path is srvrc `symbols http://nsdl.microsoft.com/download/symbols Search path is srvrc `symbols http://nsdl.microsoft.com/download/symbols Search path is srvrc `symbols http://nsdl.microsoft.com/download/symbols Search path is srvrc `symbols http://nsdl.microsoft.com/download/symbols Search path is srvrc `symbols http://spermal.com/download/symbols Search path is srvrc `symbols http://spermal.com/spermal.com/spermal.com/spermal.com/spermal.com/spermal.com/spermal.com/spermal.com/spermal.com/spermal.com/spermal.com/</pre> |
| Ln 0, Cd 0 Sys 0: <locab 000:1168="" 000:1170="" 048="" ash="" caps="" m<="" proc="" td="" thyd=""></locab>                                                                                                    |

4. At the bottom of the window, where **0: 000>** is indicated, enter the following command:

## .dump /ma C:\Panda\Panda.dmp

If the dump is correctly generated, the message 'Dump successfully written' will be displayed at the bottom of the screen.

| 5 Pic 5792 WinDbg:6.6.0007.5                                                                                                    |
|----------------------------------------------------------------------------------------------------|
| Efe Edit Stew Debug Window Help                                                                                                    |
|                                                                                                    |
| Command 🛛 🛛 🗷 🗷                                                                                                    |
| Microsoft (R) Windows Debugger Version 6.6.0007.5<br>Copyright (C) Microsoft Corporation. All rights reserved.                                                                                                    |
| <pre>*** vait vith pending attach<br/>Symbol search path is: grv*c \symbols*http://msdl.microsoft.com/download/symbols<br/>Executable search path is: grv*c \symbols*http://msdl.microsoft.com/download/symbols<br/>Executable search path is: grv*c \symbols*http://msdl.microsoft.com/download/symbols<br/>Executable search path is: grv*c \symbols*http://msdl.microsoft.com/download/symbols<br/>Executable search path is: grv*c \symbols*http://msdl.microsoft.com/download/symbols<br/>Executable search path is: grv*c \symbols*http://msdl.microsoft.com/download/symbols<br/>Executable search path is: grv*c \symbols*http://msdl.microsoft.com/download/symbols<br/>Executable search path is: grv*c \symbols*http://msdl.microsoft.com/download/symbols<br/>Executable search path is: grv*c \symbols*http://msdl.microsoft.com/download/symbols<br/>Executable search path is: grv*c \symbols*http://msdl.microsoft.com/download/symbols<br/>Executable search path is: grv*c \symbols*http://msdl.microsoft.com/download/symbols<br/>Executable search path is: grv*c \symbols system32.while<br/>is: grupped attribute search is: grv*c \symbols system32.while is: grv*c \symbols<br/>Executable search path is: grv*c \symbols system32.while is: grv*c \symbols<br/>is: grupped attribute search is: grv*c \symbols system32.while is: grv*c \symbols search is: grv*c \symbols search is: grv*c \symbols sear</pre> |
| (0:000>                                                                                                    |
| Ln 0, Cd 0 Sys 0: <lccabi 000:1528="" 000:15a0="" ash="" cares="" mur<="" over="" proc="" td="" the=""></lccabi>                                                                                                    |

Once these steps are completed, a file called **Panda.dmp** will automatically be generated in the **C:\Panda** directory.

IMPORTANT: Now, follow the same steps to generate a second file but this time type in: .dump /f C:\Panda\PandaF.dmp

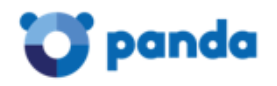

3. Contact your local Support technician to discuss the best way to foward the file located in **C:\Panda** folder.